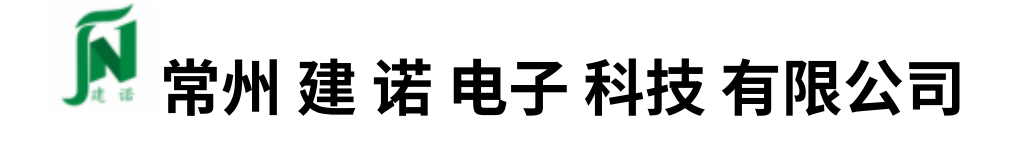

ChangzhouJANAelectronictechnologyco., LTD

# Instruções do painel de controle manual TFT (2017

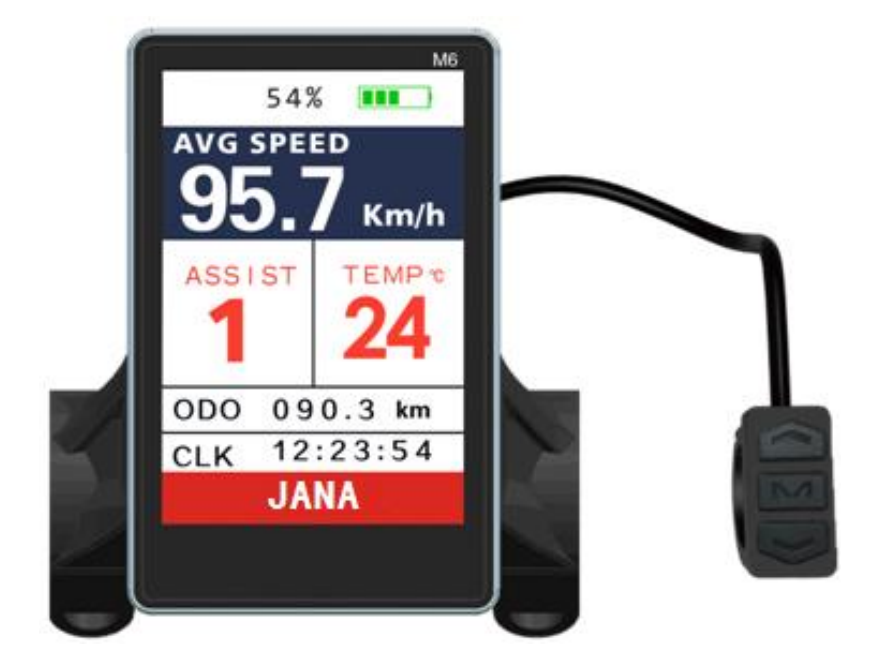

Versão mais recente)

### I. Tamanho e material de aparência

O revestimento do produto é ABS, a janela transparente de LCD é importado de acrílico de alta dureza, o valor de dureza é equivalente ao vidro temperado.

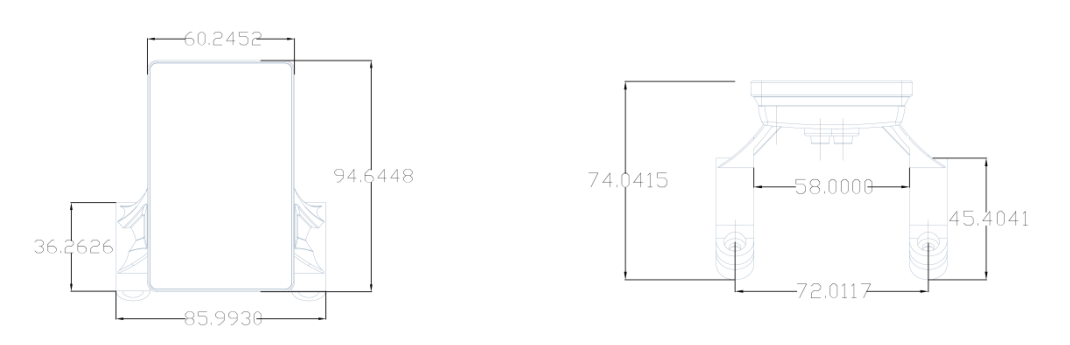

#### Veiw frontal

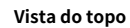

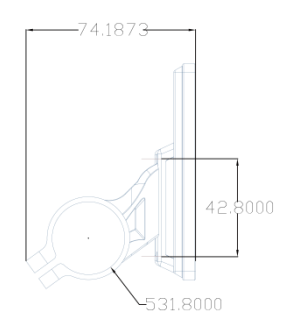

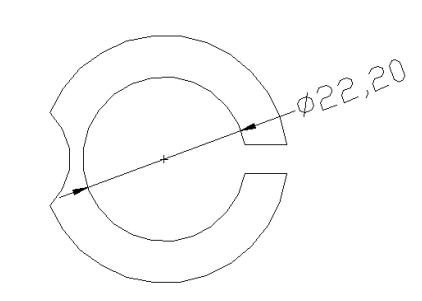

#### Vista lateral do suporte

Anel de conversão de 2 2,2 mm、 2 5,4 mm e 2 8,6 mm

Pode ser personalizado

- II. Tensão operacional e fiação
- 1、Tensão operacional: DC24V、 3 6 V、 4 8 V, outra tensão pode ser personalizada.

### 2、Fiação:

标配接插件线序

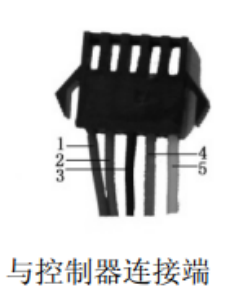

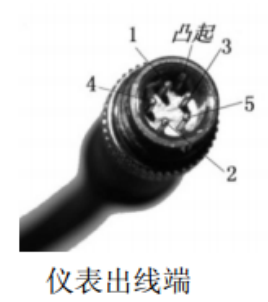

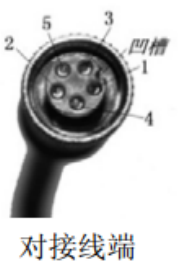

| 表: | 标配接插值 | 件线序表 |
|----|-------|------|
|----|-------|------|

| 标配线序 | 标配线颜色   | 功能        |
|------|---------|-----------|
| 1    | 红色(VCC) | 仪表电源线     |
| 2    | 蓝色(K)   | 控制器的电源控制线 |
| 3    | 黑色(GND) | 仪表地线      |
| 4    | 绿色(RX)  | 仪表的数据接收线  |
| 5    | 黄色(TX)  | 仪表的数据发送线  |

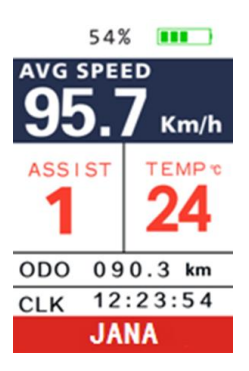

# III、Descrição da função: Exibir conteúdo

Imagem principal e decomposição da função de exibição:

1 . Indicador de energia da bateria

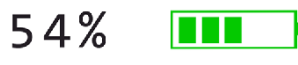

2 . Área de exibição de velocidade, do seguinte modo :

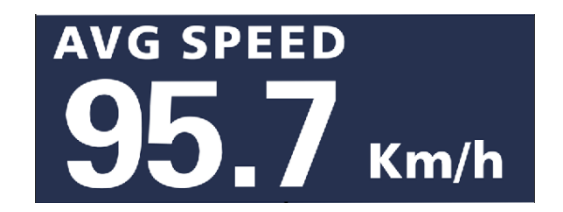

Velocidade atual, velocidade máxima MAX, velocidade média AVG, unidade MPH, KM / H

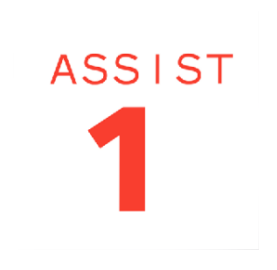

3 . Nível de exibição

4 . Display de temperatura do controlador

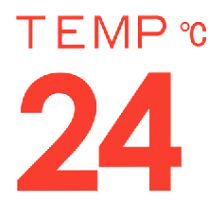

5 . Exibição de milhagem

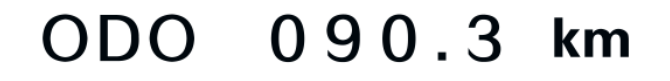

6 . Exibição da hora atual

CLK 12:23:54

7. Significado do código de status da bicicleta:

[E:6] Low votage protect

| Não. | Código de status | Significado do status                                  | Observação               |
|------|------------------|--------------------------------------------------------|--------------------------|
| 1    | 0                | estado normal                                          | Farol brilhante          |
|      |                  |                                                        |                          |
| 2    | 1                | reserva                                                |                          |
| 3    | 2                | Freio                                                  |                          |
| 4    | 3                | Erro do sensor de assistência PAS (Sinal de equitação) | Não implementado<br>aqui |
| 5    | 4                | Cruzeiro de 6 Km / H                                   |                          |
| 6    | 5                | Cruzeiro atual                                         |                          |
| 7    | 6                | Subtensão da bateria                                   |                          |

| 8   | 7   | Erro do motor                   |  |
|-----|-----|---------------------------------|--|
| 9   | 8   | Erro do acelerador              |  |
| 1 0 | 9   | Erro do controlador             |  |
| 1 1 | 1 0 | Erro de recepção de comunicação |  |
| 12  | 11  | Erro de envio de comunicação    |  |
| 1 3 | 12  | Erro de comunicação BMS         |  |
| 14  | 1 3 | Erro de farol                   |  |

### 8. Configuração de Parâmetros do MENU

8,1 Configuração de exibição:

- 1. Sistema Métrico: pressione

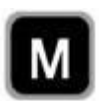

botão para selecionar Métrica display para definir métrica。

- 2 .Backlight brightless: Item de brilho, pressioneluz de fundo Cima baixo selecione 1 ~ 5, 1 é o mais escuro
   5 é a luz de fundo mais brilhante.
- 3. Tempo de desligamento automático: Auto º ffitem, Pressione Cima baixo botão de seleção 1 ~ 5 min, representa o tempo de desligamento automático, padrões 5 min.
- 4. Seleção de cena: Item de cenas, pressione

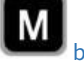

botão para selecionar Digital, defina o digital

#### exibição de cena.

- 5. Indicador de energia da bateria: Item Ind bateria, pressione Cima baixo botão para selecionar
   Voltagem/Por cento/DESLIGADO, a posição do indicador de energia do display corresponde ao valor de tensão do display / porcentagem de energia / desligamento do display.
- A exibição da porcentagem de energia requer que o sistema suporte a comunicação da bateria.
- 6 . Configuração de hora: Item de relógio, pressione Ligado desligado botão para entrar na interface de configuração de tempo, pressione

|               | Cima baixo botão para selecionar o ajuste Ano / Mês / Dia / Hora / Minuto / Segundo. Depois de definir                                                                                                    |
|---------------|----------------------------------------------------------------------------------------------------|
|               | estiver concluído, selecione VOLTAR Pressione em breve para retornar à interface anterior.                                                                                                    |
| 8 <b>,2 (</b> | ionfiguração Básica:                                                                                                    |
|               |                                                                                                    |
| pressioned    | Observação: Mova a seta vermelha para baixo, em breve e, em seguida, mostra o básico                                                                                                    |
| -             | <ol> <li>Seleção do diâmetro da roda: Item de roda, pressione</li> <li>Up / Dow botão n display switch 0 — 5 0;</li> <li>A seleção arredo do diâmetro da roda severe do severe do severe</li></ol> |
| -             | <ul> <li>2 . Seleção de tensão : Item de bateria , pressione 2 4 V / Cima baixo botão interruptor de exibição</li> <li>3 6 V / 4 8 V / 6 0 V.</li> </ul>                                                                                                    |
| - 3.          | Ativar configuração de senha: Iniciar item de senha: Ainda não foi aberto.                                                                                                    |
| -             | 4 Avançado definições: Item de configuração avançada, pressione botão logo entre Avançar<br>Interface de configuração de senha,                                                                                                    |
| Entrar na in  | terface do submenu de configuração avançada,Os ícones de itens são os seguintes:                                                                                                    |
|               |                                                                                                    |

Ajuste de limite de velocidade: predefinição 5 0 km / h, pressione

 Up / Dow Obotão n pode ajustar o limite de velocidade

 valor, o mínimo é 1 km / h, o máximo é 1 0 0 km / h.

O limite de velocidade e o limite de corrente são restringidos pelo motor e pelo controlador ao mesmo tempo, portanto, pode não ser capaz de atingir o valor definido.

- Ajuste atual: o padrão é 1 2 A, pressione up / Dow o botão n pode ajustar o valor atual, mínimo é 6 A, o máximo é 5 0 A.
- Ímãs de velocidade do motor: O número de ímãs do sensor de velocidade padrão é 1, pressi dinema baixo botão para ajustar o número dos ímãs, o mínimo é 1, o máximo é 2 5 5.
- Ímãs de inicialização: Representa que o sistema auxiliar seria inicializado após a passagem de quantos ímãs. Presido/n2000botão n para ajustar os ímãs número 1 /2/3, o valor padrão é 3 .

Modo de início lento: pressione Cima baixo botão pode selecionar o modo de início lento Pancada/ CE/ CST
 Pow representa start up a assistência rápida, ECO representa einício lento para economia de energia , STD representa inicialização padrão(predefinição).

Esta função requer suporte do controlador para ter efeito.

► PRÓXIMA PÁGINA :

- Divisão de nível do acelerador (Válido apenas quando o último parâmetro é definido para ligar a velocidade máximana baRtessione o botão para selecionar S / N, N representa o acelerador não divide os níveis (padrão), Y representa o acelerador divide os níveis. (A velocidade do acelerador é diferente quando em níveis diferentes).
- Direção assistida no sentido horário: Representa a direção inicial do sensor PAS (sensor de velocidade), Pression combabão para selecionar Y / N, Y representa o início positivo (predefinição), N representa o início negativo.
- Accelerator 6 KM: pressione Cima baixo botão pode selecionar S / N, N representa o acelerador ligue a velocidade máxima (padrão), Y representa o acelerador é a função push Cruise de 6 K / h.

≻Key antijam

- 5 Configuração de fábrica: Item de configuração de fábrica, pode ver a quilometragem total, selecione Sair para retornar ao menu anterior.
- 6. Exibição de informações: Item de informação, clique em e entre na interface de informações, exibe o modo de velocidade e as informações do valor l do modo de quilometragem.

>> Exibição de informações do produto: Item de informação do produto, clique em e entre na interface de informações do produto, exibe a versão do hardware (Versão de hardware) e versão do software No. (Versão de software.) 、 Data de produção do produto (Encontro) e número de série (Número de série) 。

>> Exibição de informações da bateria: Item de informação da bateria, clique em e entre na interface de informações da bateria, exibe o valor real da tensão da bateria (Voltagem) 、 Porcentagem de capacidade da bateria (Capacidade) 。

### - 7. Exibir

# 4. Breve introdução do botão:

O display tem 3 botões no total, eles estão "PARA CIMA", "M", "PARA BAIXO"

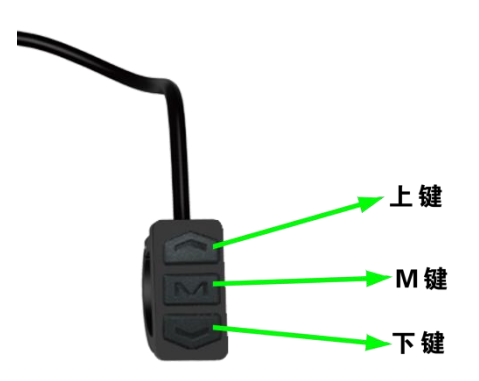

1. Função liga / desliga:

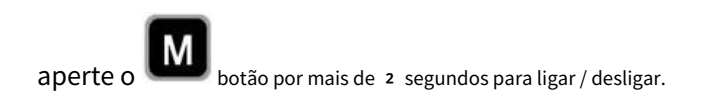

2 . Interruptor de modo Dia / Noite

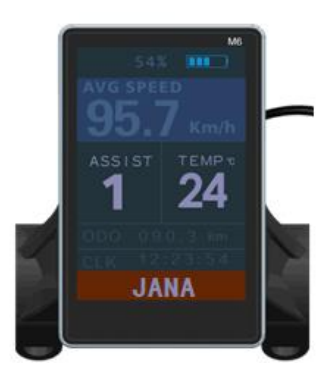

Na interface principal, Pressione "PARA CIMA" longamente para entrar no modo dia / noite. O matiz da tela LCD é diferente no modo dia / noite.

No modo noturno atual, os faróis são ligados automaticamente, (Mas ainda falta o logotipo do farol na interface, da próxima vez haverá.)

3. Cruzeiro de 6 km

Na interface principal, pressione o botão "PARA BAIXO" para entrar no modo de cruzeiro de 6 km.

4 . Interruptor de nível PAS:

Na interface principal, pressione o botão "UP" / DOWM para alternar os níveis

5 . Interruptor de modo de velocidade

Na interface principal, pressione o

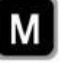

logo primeiro, entrar no interruptor do modo de exibição de velocidade,

em seguida, pressione o botão "PARA CIMA" / "PARA BAIXO" brevemente,

Ele alternará para alternar a exibição de velocidade atual (RT), velocidade máxima (MAX) e velocidade média (AVG).

6 . Modo de milhagem / Troca de tempo de execução

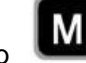

aperte o botão novamente entre no Modo de mudança ODO / Viagem / Tempo, exibir o total milhagem / quilometragem única / tempo de execução atual em ordem. (Observe que a linha inferior é o relógio em tempo real)

7. Configuração de parâmetros

1). Pressione o botão "PARA CIMA" + "PARA BAIXO" longamente ao mesmo tempo, pode entrar / sair dos parâmetros configuração.

2). Na interface de configuração, a seta vermelha do cursor mais à esquerda indica a posição do parâmetro definido atualmente.

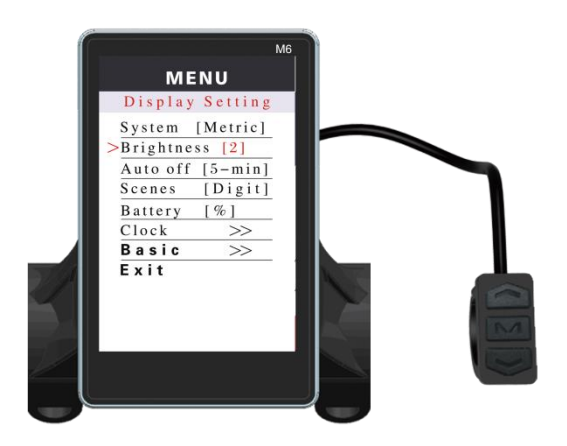

3). Pressione o botão M brevemente, o valor do parâmetro de configuração à direita do atual linha fica vermelha e entra no modo de modificação de parâmetro. Dê um toque curto no botão UP / DOWN para alterar o parâmetro de configuração. Pressione rapidamente o botão M novamente para sair do modo de modificação de parâmetro atual e entrar no modo de seleção / alternância de parâmetro. Dê um toque curto no botão UP / DOWN para alterar os parâmetros de configuração atuais.

4). Na parte inferior dos parâmetros de configuração, existem EXIT, Basic (as outras páginas têm Display, etc.). Sob este parâmetro, pressione o botão M brevemente para entrar / sair, o menu seguinte / atual<sub>o</sub>

Nota: Devido à atualização dos produtos da empresa, o display o conteúdo dos produtos que você obtém pode ser diferente do manual, mas será não afeta seu uso normal.